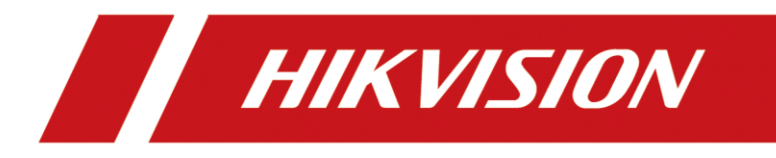

# How to Update Firmware to Prevent Potential Risks

# (CVE ID CVE-2021-36260)--build20210929

# Catalogue

| 1. | Wizar | rd                                                                                     | 2  |
|----|-------|----------------------------------------------------------------------------------------|----|
| 2. | How t | to confirm that your device model is within the risk range and get the repair firmware | 2  |
| 3. | How t | to upgrade online (from Hik-Connect server)                                            | 3  |
|    | 3.1   | Online upgrade by iVMS-4200 (Recommended)                                              | 3  |
|    | 3.2   | Online upgrade by Local GUI (Only for NVR)                                             | 4  |
|    | 3.3   | Online upgrade by Web page (If there is an "online upgrade" interface)                 | 5  |
|    | 3.4   | Online upgrade by Hik-Connect (If there is an "online upgrade" interface)              | 7  |
| 4. | How t | to upgrade firmware manually                                                           | 8  |
|    | 4.1   | Upgrade by Web Browser                                                                 | 8  |
|    | 4.2   | Upgrade by iVMS-4200                                                                   | 11 |
|    | 4.3   | Upgrade by USB in local GUI 4.0 (Only for NVR)                                         | 13 |
|    | 4.4   | Upgrade by USB in local E-UI (Only for NVR)                                            | 15 |
|    | 4.5   | Upgrade by Batch Configuration Tool                                                    | 17 |
| 5. | [Appe | endix]                                                                                 | 19 |
|    | 5.1   | How to check device model type                                                         | 19 |
|    | 5.2   | How to check device firmware version                                                   | 19 |
|    |       |                                                                                        |    |

## 1. Wizard

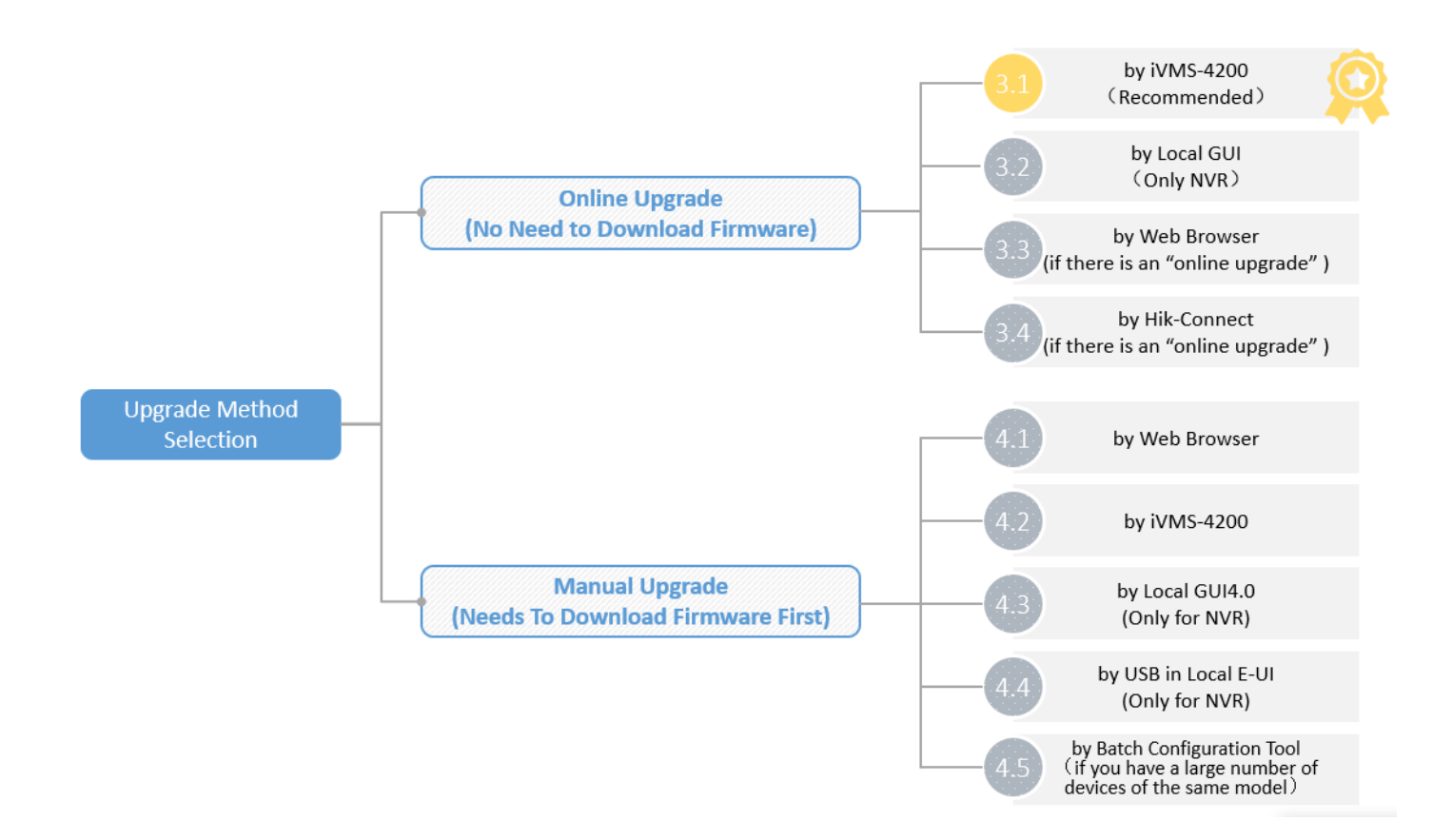

## 2. How to confirm that your device model is within the risk range and get the

### repair firmware

Please check the following notice to see the affected model range. Link: <u>https://www.hikvision.com/en/support/cybersecurity/security-advisory/security-notification-command-injection-vulnerability-in-some-hikvision-products/</u>

#### You can try the following ways to obtain the corresponding repair firmware.

Mode 1: Please see the method of obtaining firmware in the notice.

https://www.hikvision.com/en/support/cybersecurity/security-advisory/security-notification-command-injection-vulnerability-in-some-hikvision-products/

Method 2: Please contact the technical support of HIKVISION.

Note: If you don't know the model and version of the equipment, please check [Appendix].

## 3. How to upgrade online (from Hik-Connect server)

Now there are **four methods** to online upgrade devices: iVMS-4200, Local GUI, Web page and Hik-Connect. The devices' firmware can be upgraded online, if there is a new version on platform, you can receive notification and upgrade it.

## 3.1 Online upgrade by iVMS-4200 (Recommended)

Note: When you use iVMS-4200, it just need connect network on your PC client.

- 1. Add device to iVMS-4200.
- Check the Firmware upgrade status in Maintenance and Management > Device Management > Device, it will display the latest version.

|    | iVMS-4200        |        |                         |             |                 |              |                         |                  | 🙆 Not Log 🗄                                    | - Dea ▼   合 _ □ ) |
|----|------------------|--------|-------------------------|-------------|-----------------|--------------|-------------------------|------------------|------------------------------------------------|-------------------|
| 88 | 📑 Main View      | 🛞 Data | a Retrieval 🛛 🚮 F       | leport 📃    | Maintenance a   | ind Manageme | nt 🙁                    |                  |                                                |                   |
| =  |                  | Device |                         |             |                 |              |                         |                  |                                                |                   |
|    |                  | + Add  | i Q Online Device       |             |                 |              | 🖰 Refresh 📄 Get Event   |                  | port Device Total (7) Filter                   |                   |
|    |                  |        | Name                    | Connection  | Network Para    | Device Type  | Serial No.              | Security Le   Re | source U  Firmware Upgrade                     | Operation         |
|    | Device           |        | DS-7608NI-K1(C)         | IP/Domain   | 10.9.96.74:8000 | Encoding D   | DS-7608NI-K1082021041   | Weak 🤇           | Online 🕕 Uperadeable                           |                   |
|    |                  |        |                         |             |                 |              |                         |                  | Offi Current Version<br>V4.30.217 build 210204 |                   |
|    |                  |        |                         |             |                 |              |                         |                  | Offi                                           |                   |
|    |                  |        |                         |             |                 |              |                         |                  | 0 Off                                          |                   |
|    | Storage Schedule |        | iDS-9632NXI-I16-8F(B)(. | . IP/Domain | 10.9.96.50:8000 | Encoding D   | iDS-9632NXI-I16/8F(B)16 | Weak 🤇           | On Upgrade Content                             |                   |
|    |                  |        |                         |             |                 |              |                         |                  | solved several known errors.                   |                   |

3. Select the device and click Upgrade.

|          | iVMS-4200             |        |                       |                |                 |              |                                               |             |               | 🙆 Not Log 🗄 🖾                   | Dea 🔻   🔒 🗕 🗆 | $\times$ |
|----------|-----------------------|--------|-----------------------|----------------|-----------------|--------------|-----------------------------------------------|-------------|---------------|---------------------------------|---------------|----------|
| 88       | 🗐 Main View           | 🕑 Data | Retrieval 🏦           | Report         | 🔄 Maintenance   | and Manageme | nt 🛇                                          |             |               |                                 |               |          |
| =        |                       | Device |                       |                |                 |              |                                               |             |               |                                 |               |          |
|          |                       | + Add  | Q Online Device       | imes Delete    | 器 QR Code 土     | Upgrade(3)   | 🖰 Refresh 🖹 Get Events                        |             | Export Device |                                 |               |          |
|          |                       |        | Name                  | 🗘   Connection | n  Network Para | Device Type  | Serial No.                                    | Security Le | Resource U    | Firmware Upgrade                | Operation     |          |
|          | Device                |        | DS-7608NI-K1(C)       |                | 10.9.96.74:8000 | Encoding D   | DS-7608NI-K1082021041                         | Weak        | 🤣 Online      | <ol> <li>Upgradeable</li> </ol> |               |          |
|          |                       | 0      |                       |                |                 |              |                                               |             |               |                                 |               |          |
|          |                       |        |                       |                |                 |              |                                               |             |               |                                 |               |          |
|          | Event Configuration 👻 |        |                       |                |                 | Device Upgr  | ade                                           |             |               |                                 |               |          |
| 8        | Storage Schedule      |        | iDS-9632NXI-I16-8F(B) | ( IP/Domain    | 10.9.96.50:8000 |              |                                               |             | 🥪 Online      | <ol> <li>Upgradeable</li> </ol> |               |          |
|          |                       |        |                       |                |                 | ?            | Confirm to upgrade the selected<br>device(s)? |             |               |                                 |               |          |
| <u> </u> | Account Management    |        | iDS-9632NXI-I8-BA(C)  | IP/Domain      | 10.15.112.30:80 |              |                                               |             | 🥑 Online      | <ol> <li>Upgradeable</li> </ol> |               |          |
| \$       |                       |        |                       |                |                 |              | ОК                                            | Cancel      |               |                                 |               |          |

4. Then device will upgrade latest firmware automatically.

| ٥  | iVMS-4200           |            |                       |              |                |                   |                         |             |               | 🛆 Not Log 🗄 🖸 De                | ea ▼   合 _ □ × |
|----|---------------------|------------|-----------------------|--------------|----------------|-------------------|-------------------------|-------------|---------------|---------------------------------|----------------|
| 88 | 🗐 Main View         | 🛞 Data I   | Retrieval 🌆           | Report       | 📰 Mainten      | ance and Manager  | nent 💿                  |             |               |                                 |                |
| =  |                     | Device     |                       |              |                |                   |                         |             |               |                                 |                |
|    |                     | + Add      | Q Online Device       | imes Delete  | 器 QR Code      |                   | 🕄 Refresh 🖹 Get Even    |             | Export Device |                                 |                |
|    |                     | <b>-</b> 1 | Name                  | 🗘   Connect  | ion  Network F | Para   Device Typ | e   Serial No.          | Security Le | Resource U    | Firmware Upgrade                | Operation      |
|    | Device              |            | DS-7608NI-K1(C)       | IP/Doma      | in 10.9.96.74: | 8000 Encoding D   | DS-7608NI-K1082021041   | Weak        | 🧭 Online      | 63% Downloading                 | ;              |
|    |                     |            |                       |              |                |                   |                         |             |               |                                 | 四 ۞ ӛ 옷 í      |
|    |                     |            |                       |              |                |                   |                         |             |               |                                 | 四 @ 冒 오 ƙ      |
|    | Event Configuration |            |                       |              |                |                   |                         |             |               |                                 | 四 @ 尋 오 ƙ      |
| 8  | Storage Schedule    |            | iDS-9632NXI-I16-8F(B) | IP/Doma      | in 10.9.96.50: | 8000 Encoding D   | iDS-9632NXI-I16/8F(B)16 | Weak        | 🧭 Online      | 🕕 Upgradeable                   | ☑ ⑳ ▤ ㅅ ƙ      |
|    |                     |            |                       |              |                |                   |                         |             |               |                                 | 四 @ 尋 오 ƙ      |
| ă  | Account Management  |            | iDS-9632NXI-I8-BA(C)  | IP/Doma      |                | 30:80 Encoding D  | iDS-9632NX-18/BA162021  | Weak        | 🧭 Online      | <ol> <li>Upgradeable</li> </ol> | 四 @ 尋 오 ƙ      |
|    |                     |            |                       |              |                |                   |                         |             |               |                                 |                |
|    |                     |            |                       |              |                |                   |                         |             |               |                                 |                |
| 0  | iVMS-4200           |            |                       |              |                |                   |                         |             |               | 🕜 Not Log 🗄 🗔 Dea               | a ▼   台 = □ ×  |
| 88 | 📑 Main View         | 🛞 Data I   | Retrieval 🌆           | Report       | 🔄 Maintena     | ance and Managen  | nent 😣                  |             |               |                                 |                |
| =  |                     | Device     |                       |              |                |                   |                         |             |               |                                 |                |
|    | Device Management   | + Add      | Q Online Device       | imes Delete  | 器 QR Code      |                   | 📿 Refresh 🖹 Get Event   |             | Export Device |                                 |                |
|    |                     | <b>-</b> 1 | Name                  | 🗘   Connecti | ion  Network P | ara   Device Type | e   Serial No.          | Security Le | Resource U    | Firmware Upgrade                | Operation      |
|    | Device              |            | DS-7608NI-K1(C)       | IP/Doma      |                | B000 Encoding D.  | DS-7608NI-K1082021041   | Weak        | 🥪 Online      | 🥑 Upgraded                      | 四 @ 尋 오 ƙ      |
|    |                     |            |                       |              |                |                   |                         |             |               |                                 | ☑ ⑳ ▤ ㅅ ƙ      |
|    |                     |            |                       |              |                |                   |                         |             |               |                                 |                |
|    |                     |            |                       |              |                | BOO1 Device Up    | grade                   |             | 😵 Offline     |                                 |                |

| 3.2 Online upgrade by Local OOI (Only 101 14) | 3.2 | Online upgrade by Local GUI | (Only for NVF |
|-----------------------------------------------|-----|-----------------------------|---------------|
|-----------------------------------------------|-----|-----------------------------|---------------|

Note: You need to enable Hik-Connect and install a HDD firstly when using Local GUI online upgrade.

 $\checkmark$ 

10.9.96.50:8000

1. Enable platform in Network > Hik-Connect.

繱

| NVR         |           | ۲                    | R           | <b>¢</b>        | ×                      |          | ‱ ¢ t () |
|-------------|-----------|----------------------|-------------|-----------------|------------------------|----------|----------|
| System      |           | Enable               |             | No.             | feeties of the         | 4        |          |
| Network     | ✓ Connect | ion Status Online    |             | ve              | Inication Code         | <u>~</u> |          |
| General     | В         | ind Status No        |             |                 | as second              |          |          |
| Hik-Connect |           | Time Sync 🛛 📃        |             | 10 A            | 516902-53C             |          |          |
|             | Stream I  | Encryption           |             | 20<br>20        | 建雄弦                    |          |          |
| Email       |           | Server IP litedev.sg | o.hik-conne | Scan the OR cod | e to downlasd Hik-Conn |          |          |
| Camera      |           |                      |             |                 |                        |          |          |
| Decert      |           |                      |             |                 |                        |          |          |
| Record      | ,         |                      |             |                 |                        |          |          |

2. After device is online, you can click update button and enter the Online upgrade interface.

| NVR | <br>۲      | <b>F</b> Q   | ¢                                                                                                    | ×   | # 수 다 () |  |  |  |
|-----|------------|--------------|----------------------------------------------------------------------------------------------------|-----|----------|--|--|--|
|     |            | Device Name  | Network Video Recorde                                                                                 | r   |          |  |  |  |
|     |            | Firmware     | V4.30.217, Build 210204                                                                               | 4 û |          |  |  |  |
|     |            | Device Model | DS-7608NI-K1                                                                                          |     |          |  |  |  |
|     |            | Serial No.   | 0820210410CCRRF82431557WCVU                                                                           |     |          |  |  |  |
|     | Simple R   | lestore      | Restore all parameters to default, except user passwords and general network parameters.              |     |          |  |  |  |
|     | Factory D  | Defaults     | Restore all device parameters to default settings.                                                    |     |          |  |  |  |
|     | Restore to | Inactive     | Restore the device to the inactive status, and leave all settings unchanged. Your admin password will |     |          |  |  |  |
|     |            |              |                                                                                                    |     |          |  |  |  |
|     |            |              |                                                                                                    |     |          |  |  |  |

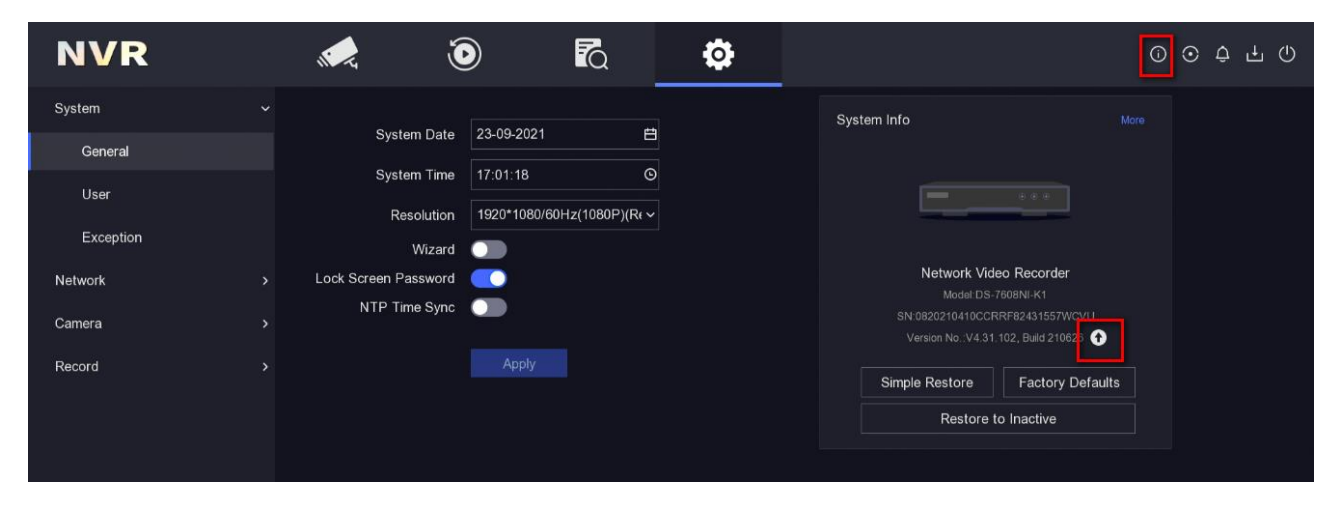

3. Click Test Upgrade to obtain latest version info, then download firmware file and upgrade your device.

| Device Upgrade |                                                                                                | × |
|----------------|------------------------------------------------------------------------------------------------|---|
| Local Upgrade  | Auto Download                                                                                  |   |
| Online Upgrade | Current Version V4.30.217, Build 210204 Test Upgrade                                           |   |
|                | Latest Version NVR V4.31.102, Build 210626 Download Ignore Note Upgrade file downloaded. Close |   |

3.3 Online upgrade by Web page (If there is an "online upgrade" interface)

Note: You need to enable Hik-Connect and install a HDD (for NVR) or SD card (for IP camera) firstly when

using Web page online upgrade.

1. Firstly, enable the platform: Configuration > Network > Advanced Settings > Platform Access.

| HII       | VISION            | Live View                        | Playback                                   | Pictur                         | e                        | Configur                     | ation                          |                                      |
|-----------|-------------------|----------------------------------|--------------------------------------------|--------------------------------|--------------------------|------------------------------|--------------------------------|--------------------------------------|
| Ţ         | Local             | Email Platfo                     | m Access Netw                              | vork Service                   | 802.1x                   | Other                        | Integration Protocol           | Log Server Configuration             |
|           | System            | Platform Acces                   | s Mode Hik-C                               | onnect                         |                          | $\checkmark$                 |                                |                                      |
| Ð         | Network           | Enable                           |                                            |                                |                          |                              |                                |                                      |
|           | Basic Settings    | Server Address                   | s litedev                                  | .sgp.hik-con                   | nect.com                 |                              |                                |                                      |
|           | Advanced Settings | Register Status                  | Online                                     | <u>;</u>                       |                          | $\sim$                       |                                |                                      |
| <u>Q.</u> | Video/Audio       | Stream Encryp                    | tion/Encry                                 | •                              |                          | * <del>},</del> ,<*          |                                |                                      |
| <u>*4</u> | Image             | 6 to 12 charac<br>case sensitive | ters allowed, includ<br>combination of thi | ling upper-ca<br>s alphabetica | se and lov<br>I order ar | wer-case let<br>e not allowe | tters, and digits. To e<br>ed. | nsure device security, a combination |
| Ë         | Event             | Enable Hik                       | -Connect Server Tim                        | e Sync                         |                          |                              |                                |                                      |
|           | Storage           |                                  |                                            |                                |                          |                              |                                |                                      |
| 6         | VCA               | E                                | Save                                       |                                |                          |                              |                                |                                      |

 After device is online, go to Configuration > Maintenance > Online Upgrade, click Check Upgrade to obtain latest version info, then download firmware file and upgrade your device.

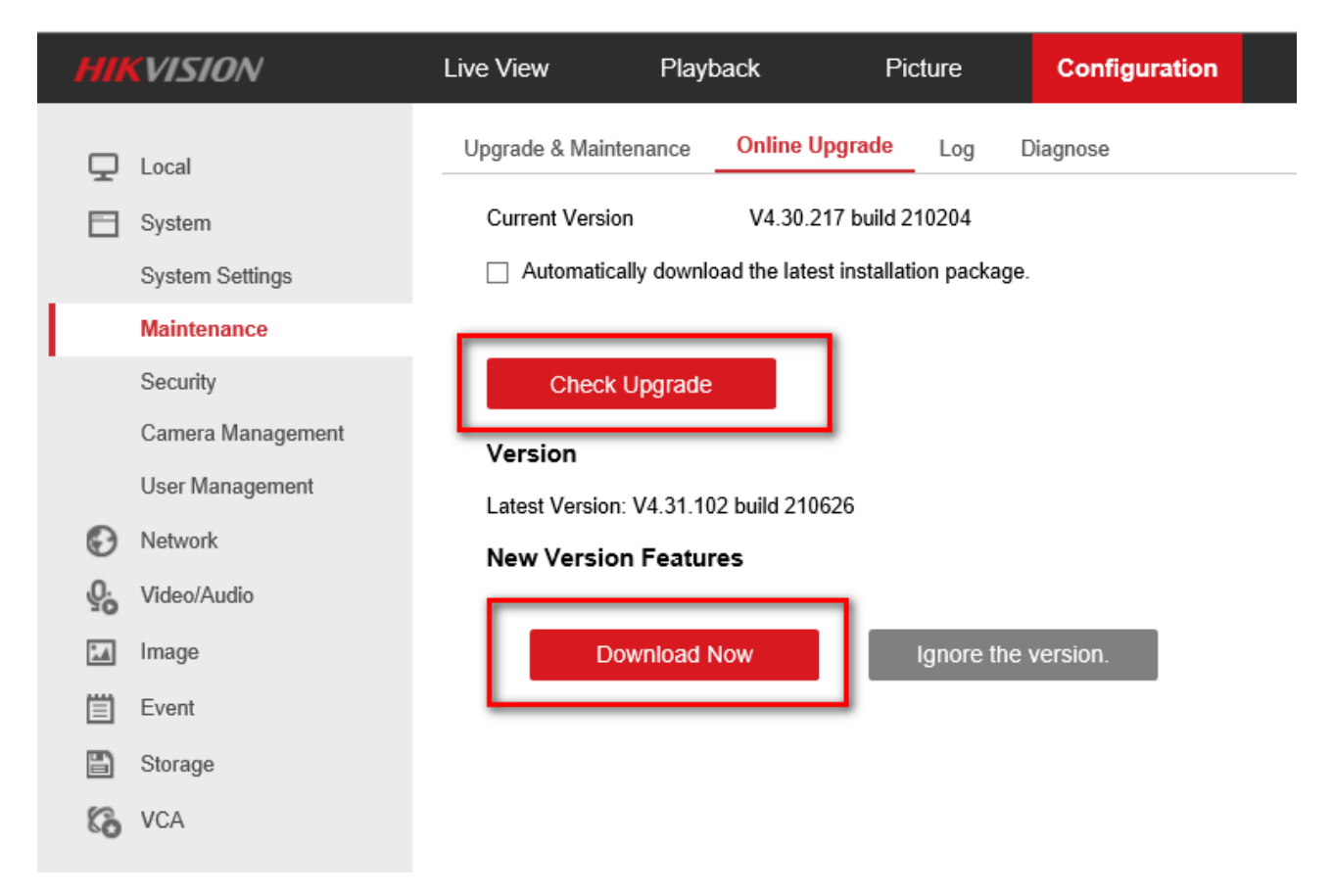

## 3.4 Online upgrade by Hik-Connect (If there is an "online upgrade" interface)

**Note:** You need to enable Hik-Connect and install a HDD (for NVR) or SD card (for IP camera) firstly when using Hik-Connect online upgrade.

1. Add device to Hik-Connect, and click device settings icon, then enter Device Version

| Image: Strange Status     Image: Strange Status     Image: Status     Image: Status                                                                                                    |                              | Settings                                                                                                    | •           | 00             |
|----------------------------------------------------------------------------------------------------|------------------------------|----------------------------------------------------------------------------------------------------|-------------|----------------|
| My Derice  DS-7608N/FK/  DS-7608N/FK/  More M  Configure DDNS  Not Set  Atter DDNS  Not Set  Atter DDNS  Not Set | >                            | DS-7608NI-KI<br>DS-7608NI-KI                                                                                  | Live View > | 🕚 Recent Liv   |
| <ul> <li>DS-7608N/K1</li> <li>More ✓</li> <li>More ✓</li> <li>Storage Status</li> <li>Device Version</li> <li>Configure DDNS</li> <li>Not Set</li> <li>Atter DDNS being enabled, the devices will be accessed via IP address in priority, and remote configuration will be supported.</li> </ul>                                                                                                    |                              |                                                                                                    |             | My Device      |
| Authorization Service Notification Disable Storage Status Device Version Configure DDNS Not Set After DDNS Leting enabled, the devices will be accessed via IP address in priority, and remote configuration will be supported.                                                                                                    | >                            | Linked Camera                                                                                                 | < 0         | • DS-7608NI-KI |
| More V Notification Disable Storage Status Device Version  Configure DDNS Not Set After DDNS being enabled, the devices will be accessed via IP address in priority, and remote configuration will be supported.                                                                                                    | >                            | Authorization Service                                                                                         |             | -              |
| More V Storage Status Device Version Configure DDNS Not Set After DDNS being enabled, the devices will be accessed via IP address in priority, and remote configuration will be supported.                                                                                                    | Disable 义                    | Notification                                                                                                  |             |                |
| Device Version  Configure DDNS Not Set  After DDNS being enabled, the devices will be accessed via IP address in priority, and remote configuration will be supported.                                                                                                    | >                            | Storage Status                                                                                                | More 🗸      |                |
| Configure DDNS Not Set<br>After DDNS being enabled, the devices will be accessed via IP<br>address in priority, and remote configuration will be supported.                                                                                                    | • >                          | Device Version                                                                                                |             |                |
| After DDNS being enabled, the devices will be accessed via IP<br>address in priority, and remote configuration will be supported.                                                                                                    | Not Set >                    | Configure DDNS                                                                                                |             |                |
|                                                                                                    | ssed via IP<br>be supported. | After DDNS being enabled, the devices will be access<br>address in priority, and remote configuration will be |             |                |
| Remote Configuration                                                                                                    | >                            | Remote Configuration                                                                                          |             |                |
| Delete Device                                                                                                    |                              | Delete Device                                                                                                 |             |                |
|                                                                                                    |                              |                                                                                                    |             |                |
|                                                                                                    |                              |                                                                                                    |             |                |
|                                                                                                    |                              |                                                                                                    | M 11        | •              |

2. Check the firmware info and click Upgrade, the device will upgrade new version automatically.

| <                      | Device Version                            |
|------------------------|-------------------------------------------|
|                        |                                           |
|                        | Upgrade                                   |
| DS-7608NI-KI           |                                           |
| Current Version        | V4.30.217 build 21020                     |
| Latest Version         | V4.31.102build21062                       |
|                        |                                           |
| Solved several known e | errors. Optimized product user experience |

## 4. How to upgrade firmware manually

# 4.1 Upgrade by Web Browser

1. Enter the device IP address in the IE browser. Login by inputting username and password.

| C ( http://10.5.2.20594/doc/page/login.asp | P ← C Configuration                            | Cogin          | ×                     | ×<br>â ★ â |
|--------------------------------------------|------------------------------------------------|----------------|-----------------------|------------|
| HIKVISION                                  |                                                |                |                       | English v  |
|                                            |                                                | adri<br>       | lin<br>•••• <br>Login |            |
|                                            | ©Hikvision Digital Technology Co., Ltd. All Ri | ghts Reserved. |                       |            |

2. Go to Configuration ->System -> Maintenance ->Upgrade & Maintenance.

| HIKVISION       |    | Live View Pla                     | yback I              | Picture       | Configuration          | 1             |                 |                          | 👤 ad                    | min 🕞 Logout |
|-----------------|----|-----------------------------------|----------------------|---------------|------------------------|---------------|-----------------|--------------------------|-------------------------|--------------|
| Q Local         |    | Upgrade & Maintenance             | B Log Syster         | m Service     |                        | _             |                 |                          |                         |              |
| System          | 2  | Reboot                            |                      |               |                        |               |                 |                          |                         |              |
| System Settings | 12 | Reboot                            | Reboot the dev       | rice.         |                        |               |                 |                          |                         |              |
| Security        |    | Default                           |                      |               |                        |               |                 |                          |                         |              |
| User Manageme   | nt | Restore                           | Reset all the pa     | arameters, ex | cept the IP parameters | and user info | mation, to the  | default settings.        |                         |              |
| Network         |    | Default                           | Restore all para     | ameters to de | fault settings.        |               |                 |                          |                         |              |
| Video/Audio     |    | Export                            |                      |               |                        |               |                 |                          |                         |              |
| 🔝 Image         |    | Device Parameters                 |                      |               | R                      |               |                 |                          |                         |              |
| Event           |    | Import Config. File               |                      |               |                        |               |                 |                          |                         |              |
| Storage         |    | Device Parameters                 |                      |               |                        |               | Browse          | Import                   |                         |              |
|                 |    | Status                            |                      |               |                        |               |                 |                          |                         |              |
|                 |    | Upgrade                           |                      |               |                        |               |                 |                          |                         |              |
|                 |    | Firmware                          | ~                    |               |                        |               | Browse          | Upgrade                  |                         |              |
|                 |    | Status                            |                      |               |                        |               | 5               |                          |                         |              |
|                 |    | Note: The upgrading<br>upgrading. | process will be 1 to | o 10 minutes, | please don't disconn   | ect power to  | the device du   | ring the process. The de | vice reboots automatica | lly after    |
|                 |    |                                   |                      |               |                        |               |                 |                          |                         |              |
|                 |    |                                   |                      |               |                        |               |                 |                          |                         |              |
|                 |    |                                   |                      |               | ©Hikvision Digital Ter | hnology Co.,  | Ltd. All Rights | Reserved.                |                         |              |

3. Choose the firmware which has been saved in advance.

| iganize 🔻 New folder    |                |          |           |  |
|-------------------------|----------------|----------|-----------|--|
| Favorites Name          | Date modified  | Туре     | Size      |  |
| E Desktop digicap.dav   | 2016/7/5 12:47 | DAV File | 13,392 KB |  |
| Downloads               |                |          |           |  |
| Recent Places           |                |          |           |  |
| Libraries               |                |          |           |  |
| Documents               |                |          |           |  |
| Music                   |                |          |           |  |
| E Pictures              |                |          |           |  |
| Subversion              |                |          |           |  |
| Videos Videos           |                |          |           |  |
| Computer                |                |          |           |  |
| C (C:)                  |                |          |           |  |
| D (D:)                  |                |          |           |  |
| 📻 E (E:)                |                |          |           |  |
| 🕞 F (F:)                |                |          |           |  |
| 😴 (personal) (P:)       |                |          |           |  |
| 😴 share (\\hikvision.cc |                |          |           |  |
| Network                 |                |          |           |  |
|                         |                |          |           |  |

4. Click "Upgrade" button, the upgrading process will be 1 to 10 minutes. The device reboots automatically after upgrading.

|                 | Reboot<br>Reboot Reboot th                                  |                                                                |                                                 |                     |
|-----------------|-------------------------------------------------------------|----------------------------------------------------------------|-------------------------------------------------|---------------------|
|                 | Default                                                     |                                                                |                                                 |                     |
| User Management | Restore Reset all t<br>Default Restore a                    | he parameters, except the IP parameters and user inform        | ation, to the default settings.                 |                     |
|                 | Export                                                      | Note X                                                         |                                                 |                     |
|                 | Import Config. File                                         | Device will reboot automatically after upgrading.<br>Continue? |                                                 |                     |
|                 | Device Parameters                                           | OK Cancel                                                      | Browse Import                                   |                     |
|                 | Upgrade<br>Firmware C.\Users                                | 2<br>Vxukun7\Desktop\a\digicap.dav                             | Browse Upgrade 1                                |                     |
|                 | Status<br>Note: The upgrading process will be<br>upgrading. | 1 to 10 minutes, please don't disconnect power to th           | e device during the process. The device reboots | automatically after |
|                 |                                                             |                                                                |                                                 |                     |

### Notes

The device cannot power off during the upgrade.

## 4.2 Upgrade by iVMS-4200

### Preparations

Download iVMS-4200 from following link, and install it on your computer. https://www.hikvision.com/en/support/download/software/ivms4200-series/

Steps:

.

1. Open the iVMS-4200 software, and go to Maintenance and Management -> Device Management.

| iVMS-4200              |                                                                                                    |
|------------------------|----------------------------------------------------------------------------------------------------|
| 🔡 🛕 Event Center       | I Maintenance and Management 🛞                                                                                           |
| =                      | Device                                                                                                    |
| 🕮 Device Management 🔺  | + Add 🔍 Online Device 🛛 Delete 📓 (DR Code 土 Upgrade(0)) 💋 Refresh 🗈 Get Events from Device Export Device                 |
|                        | 🗌   Name 🗍 Connection  Network Para   Device Type   Serial No.   Security Le   Resource U   Firmware Upgrade   Operation |
| Device                 |                                                                                                    |
| Group                  |                                                                                                    |
| Event Configuration 🔻  |                                                                                                    |
| 🗃 Storage Schedule     |                                                                                                    |
| Account Management     |                                                                                                    |
| 🐯 System Configuration |                                                                                                    |
| System Log             |                                                                                                    |
|                        |                                                                                                    |
|                        |                                                                                                    |
|                        |                                                                                                    |
|                        |                                                                                                    |
|                        |                                                                                                    |

2. Find the device which need to be upgraded. Click "Add" icon, input device name, user name and password, click add to add device.

| 0        | VMS-4200       |                                                                                                    |                  | 🔿 Not Log 🗄 🕅 admi                                                                                            | •••A=@×                      |
|----------|----------------|----------------------------------------------------------------------------------------------------|------------------|----------------------------------------------------------------------------------------------------|------------------------------|
| 88       | 📺 Event Center | 🐻 Maintenance and Management 💿                                                                                      |                  |                                                                                                    |                              |
| =        |                |                                                                                                    | Add              |                                                                                                    | ×                            |
| 813      |                | + Add 1 Deelece X Delete III OR Code 1. Upgrade(0) Ø Refresh 🕒 Get Events from Device Export Device                 |                  |                                                                                                    | Hik-Connect     Batch Import |
|          |                | Name 🗍 Connection  Network Para   Device Type   Serial No.   Security Le   Resource U   Firmware Upgrade   Operatio |                  |                                                                                                    |                              |
|          |                |                                                                                                    |                  |                                                                                                    |                              |
|          |                |                                                                                                    | * åddress        | 10.9.96.6                                                                                                    |                              |
| -        |                |                                                                                                    |                  |                                                                                                    |                              |
| 10       |                |                                                                                                    |                  | <br>8000                                                                                                    |                              |
| 0        |                |                                                                                                    |                  | admin                                                                                                    |                              |
|          |                |                                                                                                    | 2 Password       | •••••                                                                                                    | 1                            |
| <u>1</u> |                |                                                                                                    | Synchronize Time |                                                                                                    |                              |
| 3        |                |                                                                                                    |                  |                                                                                                    |                              |
|          |                |                                                                                                    |                  | Set the device name as the group<br>name and add all the channels<br>connected to the device to the<br>group. |                              |
|          |                |                                                                                                    |                  | Add and New Add                                                                                               | Cancel                       |

3. Choose the device added before, go to remote configuration-Basic Settings.

| 🛃 Ma   | intenance | and l | Management | 8              |             |                      |             |            |                      |         |                   |  |
|--------|-----------|-------|------------|----------------|-------------|----------------------|-------------|------------|----------------------|---------|-------------------|--|
| Device |           |       |            |                |             |                      |             |            |                      |         |                   |  |
| + Add  |           |       |            |                |             | de(0) 🎜 Refresh 🗎    |             |            |                      |         |                   |  |
|        | Name      |       | Connection | Network Para   | Device Type | Serial No.           | Security Le | Resource U | Firmware Upgrade     | Operati | on                |  |
|        | Test 🕕    |       | IP/Domain  | 10.9.96.6:8000 | Encoding D  | DS-2CD2725FHWD-IZS20 | Weak        | 😔 Online   | No available version |         | 2 B A G           |  |
|        |           |       |            |                |             |                      |             |            |                      |         | Basic Settings    |  |
|        |           |       |            |                |             |                      |             |            |                      |         | Advanced Function |  |
|        |           |       |            |                |             |                      |             |            |                      |         |                   |  |

4. Go to System- Maintenance- Upgrade, click Browse, choose the firmware which has been saved in advance.

| nfiguration                                                                                                    |                                                                                                    | - U                                                             |
|----------------------------------------------------------------------------------------------------|----------------------------------------------------------------------------------------------------|-----------------------------------------------------------------|
| Local                                                                                                    | Upgrade & Maintenance Log System Service                                                                                                    |                                                                 |
| Local                                                                                                    |                                                                                                    |                                                                 |
| System                                                                                                    | Reboot                                                                                                    |                                                                 |
| System Settings                                                                                                    | Reboot Reboot the device.                                                                                                    |                                                                 |
| Maintenance                                                                                                    | 1                                                                                                    |                                                                 |
| Security                                                                                                    | Default                                                                                                    |                                                                 |
| User Management                                                                                                    | Reset all the parameters, except the IP parameters and user in                                                                                                    | formation, to the default settings.                             |
| Network                                                                                                    | Default Restore all parameters to default settings.                                                                                                    |                                                                 |
| Video/Audio                                                                                                    | Information Export                                                                                                    |                                                                 |
| Image                                                                                                    | Device Parameters                                                                                                    |                                                                 |
| Event                                                                                                    | Diagnose Informa Download the log, system information and hardware information                                                                                                    | n.                                                              |
| Storage                                                                                                    | Import Config. File                                                                                                    |                                                                 |
|                                                                                                    | Device Parameters                                                                                                    | Browse Import                                                   |
|                                                                                                    | Status                                                                                                    |                                                                 |
|                                                                                                    | Upgrade                                                                                                    |                                                                 |
|                                                                                                    | Firmware 🗸                                                                                                    | Browse Upgrade                                                  |
|                                                                                                    |                                                                                                    | 2                                                               |
|                                                                                                    | Status Note: The upgrading process will be 1 to 10 minutes, please don't disconnect power automatically after upgrading.                                                                 | to the device during the process. The de                        |
| Jpgrade File                                                                                                    | Status Note: The upgrading process will be 1 to 10 minutes, please don't disconnect power automatically after upgrading.                                                                 | to the device during the process. The de                        |
| Jpgrøde File<br>↓ Computer + D∰(0;) + fil<br>→ Num folder                                                                                                    | Status Note: The upgrading process will be 1 to 10 minutes, please don't disconnect power automatically after upgrading.                                                                 | to the device during the process. The de                        |
| Upgrade File<br>↓ • Computer • D∰(D2) • fil<br>≈ • New folder<br>Name ^                                                                                                    | Status Note: The upgrading process will be 1 to 10 minutes, please don't disconnect power automatically after upgrading.                                                                 | to the device during the process. The de<br>+ 4 Search formula: |
| Upgrade File                                                                                                    | Status Note: The upgrading process will be 1 to 10 minutes, please don't disconnect power automatically after upgrading. Immware Date modified Type Size 2016/7/51247 DAV File 12,302 KB | to the device during the process. The de                        |
| Upgrade File<br>> ▲ • Computer • Dffl (D) • fil<br>ize ▼ New folder<br>Name<br>C digicap.dav<br>C<br>B<br>C<br>V<br>V<br>V<br>V<br>C<br>C<br>C<br>C<br>C<br>C<br>C<br>C<br>C<br>C<br>C<br>C<br>C | Status Note: The upgrading process will be 1 to 10 minutes, please don't disconnect power automatically after upgrading. Immoare Date modified Type Size 2016/7/51247 DAV File 13,302 KB | to the device during the process. The de                        |
| Upgrade File<br>Computer > Dflt(D2) > fil<br>ize  New folder<br>Name<br>digicap.dav<br>R<br>B<br>C<br>L<br>A<br>S<br>S                                                                           | Status Note: The upgrading process will be 1 to 10 minutes, please don't disconnect power automatically after upgrading. Immware Date modified Type Size 2016/7/51247 DAV File 12,302 KB | to the device during the process. The de                        |
| sUpgrade File                                                                                                    | Status Note: The upgrading process will be 1 to 10 minutes, please don't disconnect power automatically after upgrading. Immeare Date modified Type Size 2016/7/51247 DAV File 13,382 KB | to the device during the process. The de                        |
| Nume<br>Name<br>Name<br>Name<br>C<br>Name<br>C<br>Name<br>C<br>C<br>C<br>C<br>C<br>C<br>C<br>C<br>C<br>C<br>C<br>C<br>C                                                                          | Status Note: The upgrading process will be 1 to 10 minutes, please don't disconnect power automatically after upgrading. Immware Date modified Type Size 2016/7/51247 DAV File 13.302 KB | to the device during the process. The de                        |
| Upgrade File<br>Computer + Diff (D) + fil<br>te   New folder<br>Name<br>digicap dav<br>File name: digicap.dav                                                                                    | Status Note: The upgrading process will be 1 to 10 minutes, please don't disconnect power automatically after upgrading.                                                                 | to the device during the process. The de                        |

5. Click "Upgrade" button, the upgrading process will be 1 to 10 minutes. The device reboots automatically after upgrading.

### Note:

The device cannot be cut off during the upgrade.

# 4.3 Upgrade by USB in local GUI 4.0 (Only for NVR)

### Preparation

- 1. Arrange the NVR a monitor.
- 2. Plug the USB flash drive which contain firmware into NVR USB port.

#### Steps:

1. Login the device by inputting username and password.

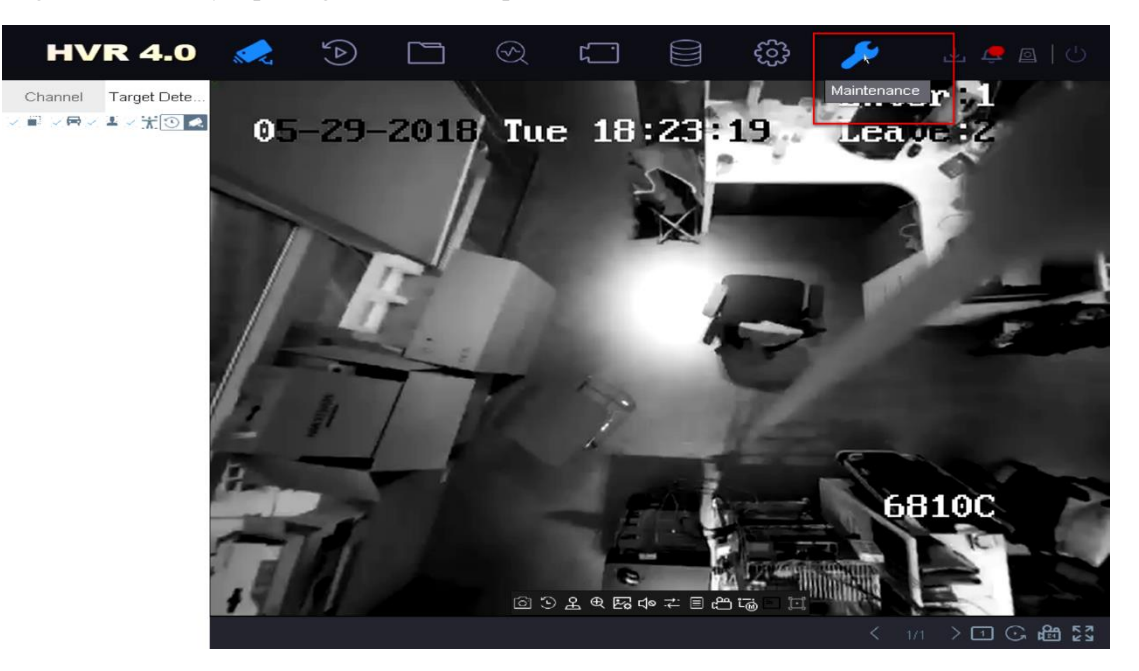

2. Go to Maintenance -> Upgrade -> Local Upgrade.

|   | HVR 4.0          |           |           |            |                    | <del>ب</del> ې | 1 坐 🥏 | _   ∪     |
|---|------------------|-----------|-----------|------------|--------------------|----------------|-------|-----------|
| 1 | System Info >    | Device    | -         | File For * | .dav;*.mav;*.ia⊱ - |                |       | C Refresh |
|   | Log Information  | ① Upgrade |           |            |                    |                |       |           |
| ß | Import/Export    | File Name | File Size | File Type  | Edit Date          | Delete         | Play  | 1         |
| Ŷ | Upgrade 🗸 🗸      | 2         |           |            |                    |                |       |           |
|   | Local Upgrade    | 3         |           |            |                    |                |       |           |
|   | FTP              |           |           |            |                    |                |       |           |
|   | Online Upgrade   |           |           |            |                    |                |       |           |
|   | Camera Upgrade   |           |           |            |                    |                |       |           |
| © | Default          |           |           |            |                    |                |       |           |
| ₿ | Network Detecti> |           |           |            |                    |                |       |           |
|   | HDD Operation >  |           |           |            |                    |                |       |           |
| Q | System Service > |           |           |            |                    |                |       |           |

3. Choose the USB flash drive, find the new firmware file stored in USB plugged to NVR USB port, click Upgrade to continue.

|        | HVR 4.0           |                 |                     |                    | ب ا 🖉 🖅 🕹 |
|--------|-------------------|-----------------|---------------------|--------------------|-----------|
| 1      | System Info       | Device USB Flas | h Disk - File For * | .dav;*.mav;*.iav - | ⊖ Refresh |
|        | Log Information 3 | Dpgrade         |                     |                    |           |
| ß      | Import/E×port     | 2               | File Size File Type | Edit Date Delet    | e Play I  |
|        | L                 | 🗕 😑 Al Album    | Folder              | 10-05-2018 ×       |           |
| Ŷ      | Upgrade 🗸 🗸 🗸     | 😑 PS4           | Folder              | 28-05-2018 ×       |           |
|        |                   | System          | Folder              | 08-05-2018 ×       |           |
|        | Local Upgrade     | 🛥 b&vv list     | Folder              | 29-05-2018 ×       |           |
|        | FTP               |                 |                     |                    |           |
|        | Online Upgrade    |                 |                     |                    |           |
|        | Camera Upgrade    |                 |                     |                    |           |
| ୍ଷ୍ତ୍ର | Default           |                 |                     |                    |           |
| ₿      | Network Detecti>  |                 |                     |                    |           |
| 0      | HDD Operation >   |                 |                     |                    |           |
| Ŵ      | System Service >  |                 |                     |                    |           |

4. The NVR will reboot automatically when it is finished.

### Note:

The device cannot power off during the upgrade.

# 4.4 Upgrade by USB in local E-UI (Only for NVR)

### Preparation

Store the upgrade firmware to a backup device, and connect it to your device.

#### Steps:

1. Click "Maintenance" at the upper-right corner, click "Upgrade"

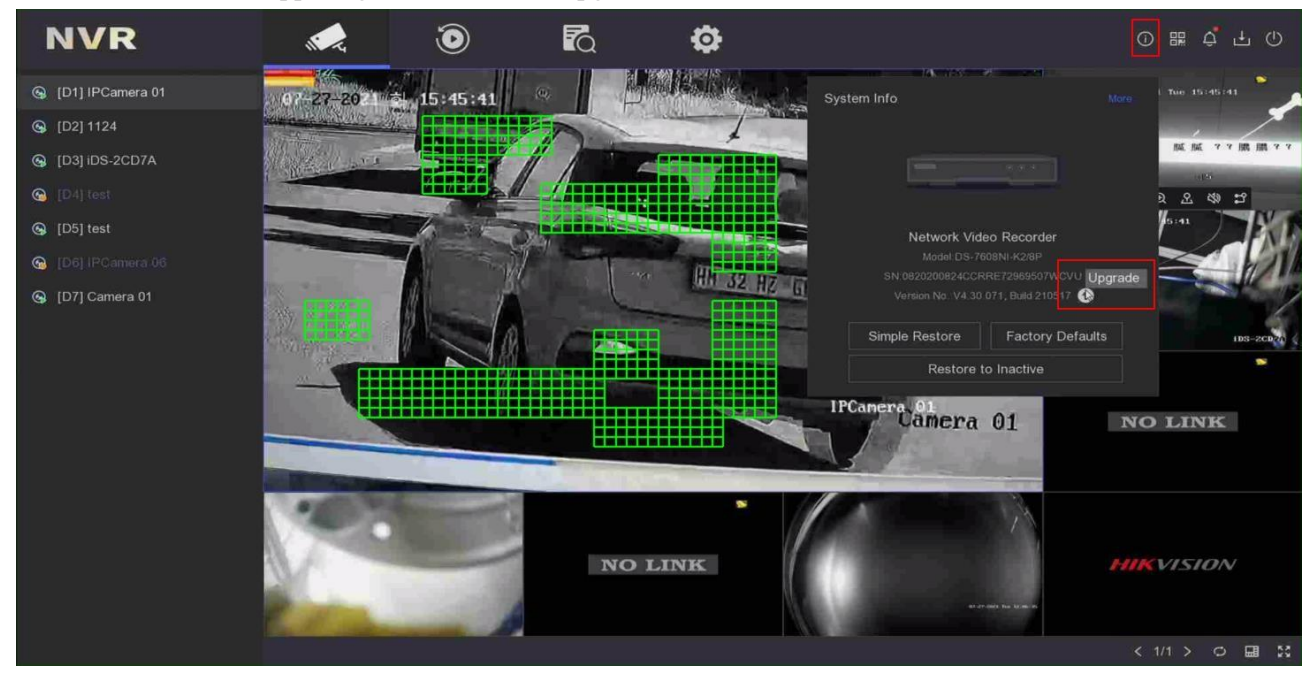

2. Click "Local Upgrade", select a backup device in Device Name, select the upgrade firmware. Click "Upgrade".

1

| Device Upgrade |               |                    |           |                   |                  |        |  |  |
|----------------|---------------|--------------------|-----------|-------------------|------------------|--------|--|--|
| Local Upgrade  | Device Name   | USB Flash Disk 1-1 |           | File Format       | .dav;*.mav;*.iav |        |  |  |
| Online Upgrade |               |                    |           |                   |                  |        |  |  |
|                |               |                    |           |                   |                  |        |  |  |
|                | File Name     | File Size          | File Type | Edit Date         | I Delete         | l Play |  |  |
|                |               |                    | Folder    | 01-01-1970 00:00: |                  |        |  |  |
|                | 📑 digicap.dav | 43.78MB            | File      | 13-03-2021 17:19: |                  |        |  |  |
|                |               |                    |           |                   |                  |        |  |  |
|                |               |                    |           |                   |                  |        |  |  |
|                |               |                    |           |                   |                  |        |  |  |
|                |               |                    |           |                   |                  |        |  |  |
|                |               |                    |           |                   |                  |        |  |  |
|                |               |                    |           |                   |                  |        |  |  |
|                |               |                    |           |                   |                  |        |  |  |
|                |               |                    |           |                   |                  |        |  |  |
|                |               |                    |           |                   |                  |        |  |  |
|                |               |                    |           |                   |                  |        |  |  |
|                |               |                    |           |                   |                  |        |  |  |
|                |               |                    |           |                   |                  |        |  |  |
|                |               |                    |           |                   |                  |        |  |  |
|                |               |                    |           |                   |                  |        |  |  |
|                |               |                    |           |                   |                  |        |  |  |

3. Upgrading, Your device will reboot automatically when upgraded.

| Device Upgrade |                  |                    |                    |                   |                   |        |  |
|----------------|------------------|--------------------|--------------------|-------------------|-------------------|--------|--|
| Local Upgrade  | Device Name      | USB Flash Disk 1-1 |                    | File Format       | *.dav;*.mav;*.iav |        |  |
| Online Upgrade |                  |                    |                    |                   |                   |        |  |
|                | ☆ Upgrade O Refr | esh                |                    |                   |                   |        |  |
|                | File Name        | File Size          | File Type 🗦        | l Edit Date 💈     | Delete            | l Play |  |
|                |                  |                    | Folder             | 01-01-1970 00:00: | - 00              |        |  |
|                | 🗎 digicap.dav    | Upgrading          |                    | ** ** *** ** **   | 18 面              |        |  |
|                |                  |                    |                    |                   |                   |        |  |
|                |                  | _                  |                    |                   |                   |        |  |
|                |                  |                    | Reading upgraded f | ile               |                   |        |  |
|                |                  |                    | •                  |                   |                   |        |  |
|                |                  |                    |                    |                   |                   |        |  |
|                |                  |                    |                    |                   |                   |        |  |
|                |                  |                    |                    |                   |                   |        |  |
|                |                  |                    |                    |                   |                   |        |  |
|                |                  |                    |                    |                   |                   |        |  |
|                |                  |                    |                    |                   |                   |        |  |
|                |                  |                    |                    |                   |                   |        |  |
|                |                  |                    |                    |                   |                   |        |  |
|                |                  |                    |                    |                   |                   |        |  |

## 4.5 Upgrade by Batch Configuration Tool

### Preparation

- 1. Download Batch Configuration tool from following link, and install it on your computer. https://www.hikvision.com/en/support/tools/hitools/TS20200826032/
- 2. Network topology: Use the Ethernet cable to connect the devices and PC to one switch.

Note: The device you want to upgrade should use same firmware.

#### Steps:

1. Install the software **Batch Configuration Tool** 

| Name                | Date modified   | Туре        | Size |
|---------------------|-----------------|-------------|------|
| Batch Configuration | 2019/1/10 16:27 | Application |      |

#### The interface should be like this.

| 5     | Batch (                                                                            | Configuration                                                                      |                                                                                                   |                                                                                                    |                                                                                                    |                                                                                                    |                                                                                                    |                                                                                                    |                                                                                                    |                                                                                                    |                                                                                                    | ¢0 _                                                                                                    | □ ×                                                                        |
|-------|------------------------------------------------------------------------------------|------------------------------------------------------------------------------------|---------------------------------------------------------------------------------------------------|----------------------------------------------------------------------------------------------------|----------------------------------------------------------------------------------------------------|----------------------------------------------------------------------------------------------------|----------------------------------------------------------------------------------------------------|----------------------------------------------------------------------------------------------------|----------------------------------------------------------------------------------------------------|----------------------------------------------------------------------------------------------------|----------------------------------------------------------------------------------------------------|----------------------------------------------------------------------------------------------------|----------------------------------------------------------------------------|
| Total | I number:0                                                                         | •   <i>C</i>                                                                       | Refresh                                                                                           | + Add $\times$                                                                                                    | Delete                                                                                                    | 📑 Upgrade 🛛                                                                                                    | Batch Configuration                                                                                                    | n                                                                                                    | Export Device                                                                                                    |                                                                                                    | 1 [                                                                                                    | Filter                                                                                                    | Q                                                                          |
|       |                                                                                    | 5                                                                                  | Restore Defa                                                                                      | ult Parameters                                                                                                    | 🔆 Re                                                                                                    | boot 🗤 Wiper 🗸                                                                                                    | 🕼 ONVIF                                                                                                    | 🔂 Set                                                                                                    | via ISAPI 🕮 Health                                                                                                    |                                                                                                    |                                                                                                    |                                                                                                    |                                                                            |
|       |                                                                                    |                                                                                    | UPnP 👻                                                                                            | Time Synchro                                                                                                    |                                                                                                    | 🗟 Set Video Para                                                                                                    | ameters 📑 Bin                                                                                                    |                                                                                                    | grading Detection                                                                                                    | Download Cert                                                                                                    |                                                                                                    |                                                                                                    |                                                                            |
|       | ID 🔺 D                                                                             | evice Type                                                                         | IP Address                                                                                        | Port Ch                                                                                                    | iannel   F                                                                                                    | irmware Version                                                                                                    | Serial No.                                                                                                    | Upgrade                                                                                                    | e   Opera                                                                                                    | ation                                                                                                    | Status                                                                                                    |                                                                                                    |                                                                            |
|       |                                                                                    |                                                                                    |                                                                                                   |                                                                                                    |                                                                                                    |                                                                                                    |                                                                                                    |                                                                                                    |                                                                                                    |                                                                                                    |                                                                                                    |                                                                                                    |                                                                            |
|       |                                                                                    |                                                                                    |                                                                                                   |                                                                                                    |                                                                                                    |                                                                                                    |                                                                                                    |                                                                                                    |                                                                                                    |                                                                                                    |                                                                                                    |                                                                                                    |                                                                            |
|       |                                                                                    |                                                                                    |                                                                                                   |                                                                                                    |                                                                                                    |                                                                                                    |                                                                                                    |                                                                                                    |                                                                                                    |                                                                                                    |                                                                                                    |                                                                                                    |                                                                            |
|       |                                                                                    |                                                                                    |                                                                                                   |                                                                                                    |                                                                                                    |                                                                                                    |                                                                                                    |                                                                                                    |                                                                                                    |                                                                                                    |                                                                                                    |                                                                                                    |                                                                            |
|       |                                                                                    |                                                                                    |                                                                                                   |                                                                                                    |                                                                                                    |                                                                                                    |                                                                                                    |                                                                                                    |                                                                                                    |                                                                                                    |                                                                                                    |                                                                                                    |                                                                            |
|       |                                                                                    |                                                                                    |                                                                                                   |                                                                                                    |                                                                                                    |                                                                                                    | ~ ~                                                                                                    |                                                                                                    |                                                                                                    |                                                                                                    |                                                                                                    |                                                                                                    |                                                                            |
| Total | Number:                                                                            | 📿 Refres                                                                           | h + Add                                                                                           | Activate                                                                                                    | ∕G Re                                                                                                    | eset Password 🛛 🖉 Ec                                                                                                    | dit Network Parameter                                                                                                    | rs 🎲 Or                                                                                                    | ne-Touch Apply 🔅 O                                                                                                    | ne-Touch Configure                                                                                                    | • 0                                                                                                    | Filter                                                                                                    | Q                                                                          |
| Total | Number:                                                                            | C Refres<br>Device Type                                                            | h + Add<br>  Security                                                                             | <ul> <li>Activate</li> <li>IPv4 Address</li> </ul>                                                                                  | Ø Re                                                                                                    | rset Password 🛛 🗹 Ed                                                                                                    | lit Network Parameter                                                                                                    | rs 🎲 Or                                                                                                    | ne-Touch Apply 🔅 O<br>Device Serial No.                                                                                                    | Dne-Touch Configure                                                                                                    | • • • • • • • • • • • • • • • • • • •                                                                                                    | Filter                                                                                                    | Q<br>  DSP Ver                                                             |
| Total | Number:<br>ID   D<br>001 D                                                         | G Refres<br>Device Type<br>DS-7216HUHI-K2                                          | h + Add<br>  Security<br>Activated                                                                | <ul> <li>Activate</li> <li>IPv4 Address</li> <li>10.9.96.176</li> </ul>                                                             | √G Re<br>  Port<br>8150                                                                                                    | eset Password 🛛 🖉 Ec<br>Firmware Version<br>V4.20.000build 1811                                                                                                    | iit Network Parameter                                                                                                    | rs 💮 Or<br>HTTP Port                                                                                                    | ne-Touch Apply 💮 O<br>Device Serial No.<br>DS-7216HUHI-K2162                                                                                                    | One-Touch Configure                                                                                                    | <ul> <li>MAC Address</li> <li>44-47-cc-cb-53-38</li> </ul>                                                                                                    | Filter<br>  Encoding Channel<br>16                                                                                                    | Q<br>  DSP Ver<br>V5.0, bu                                                 |
| Total | Number:<br>ID -   D<br>001 D<br>002 D                                              | G Refres<br>Device Type<br>DS-7216HUHI-K2<br>DS-7732NI-I4/16P                      | h + Add<br>  Security<br>Activated<br>Activated                                                   | <ul> <li>Activate</li> <li>IPv4 Address</li> <li>10.9.96.176</li> <li>10.9.96.20</li> </ul>                                         | Re Re Re Re Re Re Re Re Re Re Re Re Re R                                                                                                 | eset Password I E Ec<br>Firmware Version<br>V4.20.000build 1811<br>V4.1.64build 190119                                                                                                    | dit Network Parameter<br>  IPv4 Gateway   F<br>10.9.96.254 1<br>10.9.96.254 8                                                                                                    | ATTP Port                                                                                                    | ne-Touch Apply () C<br>Device Serial No.<br>DS-7216HUHI-K2162<br>DS-7732NI-I4/16P162                                                                                                    | One-Touch Configure<br>Subnet Mask<br>255.255.255.0<br>255.255.255.0                                                                                                    | MAC Address<br>44-47-cc-cb-53-38<br>c4-2f-90-a1-0b-e4                                                                                                    | Filter<br>Encoding Channel<br>16<br>0                                                                                                    | Q<br>  DSP Ver<br>V5.0, bu<br>V5.0, bu                                     |
| Total | Number:<br>ID   D<br>001 D<br>002 D<br>003 D                                       | … ୖ Refres<br>Device Type<br>DS-7216HUHI-K2<br>DS-7732NI-I4/16P<br>DS-7104NI-E1/4P | h + Add<br>Security<br>Activated<br>Activated<br>Activated                                        | Activate Pv4 Address 10.9.96.176 10.9.96.20 10.9.96.219                                                                             | <ul> <li>Ref</li> <li>Port</li> <li>8150</li> <li>8000</li> <li>8118</li> </ul>                                                          | eset Password<br>Firmware Version<br>V4.20.000build 1811<br>V4.1.64build 190119<br>V3.4.96build 171130                                                                                                    | fit Network Parameter<br>  IPv4 Gateway   F<br>10.9.96.254 1<br>10.9.96.254 8<br>10.9.96.254 1                                                                                                    | 108                                                                                                    | ne-Touch Apply () C<br>Device Serial No.<br>DS-7216HUHI-K2162<br>DS-7732NI-I4/16P162<br>DS-7104NI-E1/4P042                                                                                                    | Dne-Touch Configure<br>Subnet Mask<br>255.255.255.0<br>255.255.255.0<br>255.255.255.0                                                                                                    | MAC Address<br>44-47-cc-cb-53-38<br>c4-2f-90-a1-0b-e4<br>58-03-fb-cd-59-a2                                                                                     | Filter Filter Fi | Q<br>  DSP Ven<br>V5.0, bu<br>V5.0, bu<br>V5.0, bu                         |
|       | Number:<br>ID -   D<br>001 D<br>002 D<br>003 D<br>004 D                            | & Refres                                                                           | h + Add<br>Security<br>Activated<br>Activated<br>Activated<br>Inactive                            | Activate<br>IPv4 Address<br>10.9.96.176<br>10.9.96.20<br>10.9.96.219<br>10.9.96.34                                                  | Port<br>8150<br>8000<br>8118<br>8000                                                                                                    | eset Password E Ec<br>Firmware Version<br>V4.20.000build 1811<br>V4.1.64build 190119<br>V3.4.96build 171130<br>V4.1.64build 190119                                                                                                | IPv4 Gateway         I           10.9.96.254         1           10.9.96.254         1           10.9.96.254         1           10.9.96.254         1                                                                                                    | HTTP Port                                                                                                    | ne-Touch Apply () C<br>Device Serial No.<br>DS-7216HUHI-K2162<br>DS-7732NI-I4/16P162<br>DS-7104NI-E1/4P042<br>DS-9664NI-I1616201                                                                                                    | Subnet Mask         Image: Configure           255.255.255.0         255.255.255.0           255.255.255.0         255.255.255.0                                                                                                    | MAC Address<br>44-47-cc-cb-53-38<br>c4-2f-90-a1-0b-e4<br>58-03-fb-cd-59-a2<br>28-57-be-a3-de-ac                                                                | Filter Filter Fi | Q<br>  DSP Verr<br>V5.0, bu<br>V5.0, bu<br>V5.0, bu<br>V5.0, bu            |
|       | Number:<br>ID   D<br>001 D<br>002 D<br>003 D<br>004 D<br>005 D                     | G Refres                                                                           | h + Add<br>Security<br>Activated<br>Activated<br>Activated<br>Inactive<br>Activated               | Activate<br>IPv4 Address<br>10.9.96.176<br>10.9.96.20<br>10.9.96.219<br>10.9.96.34<br>10.9.96.126                                   | C Ro<br>Port<br>8150<br>8000<br>8118<br>8000<br>8000                                                                                     | Firmware Version           Firmware Version           V4.20.000build 1811           V4.4.0.64build 190119           V3.4.96build 171130           V4.1.64build 190119           V2.0.5build 190117                                | II Network Parameter           IPv4 Gateway         I           10.9.96.254         1           10.9.96.254         1           10.9.96.254         1           10.9.96.254         1           10.9.96.254         1                                                                                                    | HTTP Port                                                                                                    | Device Serial No.<br>DS-7216HUHI-K2162<br>DS-7732NI-14/16P162<br>DS-7104NI-E1/4P042<br>DS-9664NI-11616201<br>DS-8664NI-11616201<br>DS-8664DI-11616201                                                                                                    | Subnet Configure           255.255.255.0           255.255.255.0           255.255.255.0           255.255.255.0           255.255.255.0           255.255.255.0           255.255.255.0           255.255.255.0                                                     | MAC Address<br>44-47-cc-cb-53-38<br>c4-2f-90-a1-0b-e4<br>58-03-fb-cd-59-a2<br>28-57-be-a3-de-ac<br>18-68-cb-f9-02-8d                                           | Filter<br>Encoding Channel<br>16<br>0<br>0<br>0<br>0<br>0<br>0<br>0                                                                                                    | Q<br>  DSP Ven<br>V5.0, bu<br>V5.0, bu<br>V5.0, bu                         |
|       | Number:<br>ID -   D<br>001 D<br>002 D<br>003 D<br>004 D<br>005 D                   | .                                                                                  | h + Add<br>Security<br>Activated<br>Activated<br>Activated<br>Inactive<br>Activated<br>Activated  | Activate<br>IPv4 Address<br>10.9.96.176<br>10.9.96.20<br>10.9.96.34<br>10.9.96.126<br>10.9.96.206                                   | Port<br>8150<br>8118<br>8000<br>8000<br>8000<br>8304                                                                                     | Firmware Version           V4.20.000build 1811           V4.1.64build 190119           V3.4.96build 171130           V4.1.64build 190119           V2.0.5build 190117           V3.0.22build 170621                               | IPv4 Gateway         H           10.9.96.254         1           10.9.96.254         1           10.9.96.254         1           10.9.96.254         1           10.9.96.254         1           10.9.96.254         1           10.9.96.254         1           10.9.96.254         1           10.9.96.254         1           10.9.96.254         1                                                                 | ATTP Port  <br>ATTP Port  <br>ATTO Port  <br>ATTO POR  <br>ATTO POR  <br>ATTO POR | ne-Touch Apply OC C<br>Device Serial No.<br>DS-7216HUHI-K2162<br>DS-7732NI-I4/16P162<br>DS-7104NI-E1/4P042<br>DS-9664NI-1616201<br>DS-9664NI-1616201<br>DS-9664NI-1616201<br>DS-7604NI-SE/P0420                                                           | Subnet Touch Configure           Subnet Mask           255.255.255.0           255.255.255.0           255.255.255.0           255.255.255.0           255.255.255.0           255.255.255.0           255.255.255.0           255.255.255.0                         | MAC Address<br>44-47-cc-cb-53-38<br>c4-2f-90-a1-0b-e4<br>58-03-fb-cd-59-a2<br>28-57-be-a3-de-aa<br>18-68-cb-f9-02-8d<br>8c-e7-48-20-5f-2f                      | Filter<br>Encoding Channel<br>16<br>0<br>0<br>0<br>0<br>0<br>0<br>0<br>0                                                                                                    | Q<br>  DSP Verr<br>V5.0, bu<br>V5.0, bu<br>V5.0, bu<br>V5.0, bu            |
|       | Number:<br>ID -   D<br>001 D<br>002 D<br>003 D<br>004 D<br>005 D<br>006 D<br>007 D |                                                                                    | h + Add<br>Security<br>Activated<br>Activated<br>Activated<br>Activated<br>Activated<br>Activated | Activate     Activate     IPy4 Address     10.9.96.176     10.9.96.20     10.9.96.34     10.9.96.126     10.9.96.206     10.9.96.60 | <ul> <li>Port</li> <li>8150</li> <li>8000</li> <li>8118</li> <li>8000</li> <li>8000</li> <li>8000</li> <li>8304</li> <li>8000</li> </ul> | Firmware Version           V4.20.000build 1811           V4.1.64build 190119           V3.4.96build 171130           V4.1.64build 190119           V2.0.5build 190117           V3.0.22build 170621           V4.20.000build 1811 | IPv4 Gateway         H           10.9.96.254         1           10.9.96.254         1           10.9.96.254         1           10.9.96.254         1           10.9.96.254         1           10.9.96.254         1           10.9.96.254         1           10.9.96.254         1           10.9.96.254         1           10.9.96.254         1           10.9.96.254         1           10.9.96.254         1 | ATTP Port 1<br>121<br>300<br>108<br>300<br>N/A<br>800                                                                                                    | Device Serial No.         O           DS-7216HUHI-K2162         DS-7732NI-I4/16P162           DS-7704NI-E1/4P042         DS-7704NI-E1/4P042           DS-7104NI-E1/4P042         DS-7604NI-16162011           DS-7604NI-SE/P0420         DS-7604NI-K2/P16 | Subnet Touch Configure           Subnet Mask           255.255.255.0           255.255.255.0           255.255.255.0           255.255.255.0           255.255.255.0           255.255.255.0           255.255.255.0           255.255.255.0           255.255.255.0 | MAC Address<br>44-47-cc-cb-53-38<br>c4-2f-90-a1-0b-e4<br>58-03-fb-cd-59-a2<br>28-57-be-a3-de-ac<br>18-68-cb-f9-02-8d<br>8c-e7-48-20-5f-2f<br>58-03-fb-1f-cc-4a | Filter<br>Encoding Channel<br>16<br>0<br>0<br>0<br>0<br>0<br>16                                                                                                    | Q<br>  DSP Ven<br>V5.0, bu<br>V5.0, bu<br>V5.0, bu<br>V5.0, bu<br>V1.0, bu |

2. Click the 'Add' to add all devices you want to upgrade to the region that devices will be upgraded.

| 5        | Batc   | h Configuration    |              |                 |        |                          |                  |              |                      |                   |                   | .↓ © _           |           |
|----------|--------|--------------------|--------------|-----------------|--------|--------------------------|------------------|--------------|----------------------|-------------------|-------------------|------------------|-----------|
| Total    | Numb   | er: 0   📿          | Refresh      | + Add $\times$  | Delete | 🕞 Upgrade 🛛              |                  | iration      | 🕒 Export Device      |                   | I [               | Filter           | Q         |
|          |        | 5                  | Restore Defi | ault Parameters | -∜⊱ Re | boot 🛛 🗤 Wiper 🗸         |                  | Ba Se        | et via ISAPI 🚥 Healt |                   |                   |                  |           |
|          |        | D.                 | UPnP 🗸       | Time Synchr     |        | 🚡 Set Video Para         |                  |              | pgrading Detection   | Download Cert     |                   |                  |           |
|          | o ~ I  | Device Type        | IP · · ·     | 3               |        |                          | Serial No.       | Upgrad       | de Oper              | ration            | Status            |                  |           |
|          |        |                    | User         | Name admin      |        |                          |                  |              |                      |                   |                   |                  |           |
|          |        |                    | Pass         | word            |        |                          |                  |              |                      |                   |                   |                  |           |
|          |        |                    |              | L               |        |                          |                  |              |                      |                   |                   |                  |           |
|          |        |                    |              |                 |        | ок                       | _                | ~            |                      |                   |                   |                  |           |
| Total    | Numbe  | ri 🖓 Refr <b>2</b> | h + Add      | Ω Activate      | A Re   | se <b>4</b> ssword 12 Ec | lit Network Para | meters (Ĉŝ ( | One-Touch Apply 63   | One-Touch Configu | Ire <b>0</b>      | Filter           | Q         |
|          |        | Device Type        | Security     | IPv4 Address    | Port   | Firmware Version         | IPv4 Gateway     | HTTP Port    | Device Serial No.    | Subnet Mask       | MAC Address       | Encoding Channel | DSP Ver   |
|          | 01     | DS-K2602           | Activated    | 10.9.96.126     | 8000   | V2.0.5build 190117       | 10.9.96.254      | N/A          | DS-K260220190117V    | 255.255.255.0     | 18-68-cb-f9-02-8d | 0                |           |
| <b>I</b> | 02     | DS-7732NI-I4/16P   | Activated    | 10.9.96.20      | 8000   | V4.1.70build 181114      | 10.9.96.254      | 80           | DS-7732NI-14/16P162  | 255.255.255.0     | c4-2f-90-a1-0b-e4 | 0                | V5.0, bu  |
|          | 03     | DS-7232HQHI-K2     | Activated    | 10.9.96.218     | 8113   | V4.2.00build 180802      | 10.9.96.254      | 102          | DS-7232HQHI-K2322    | 255.255.255.0     | 58-03-fb-c6-81-ca | 32               | V5.0, bui |
|          | 4      | DS-7216HUHI-K2     | Activated    | 10.9.96.176     | 8150   | V4.20.000build 1811      | 10.9.96.254      | 121          | DS-7216HUHI-K2162    | 255.255.255.0     | 44-47-cc-cb-53-38 | 16               | V5.0, bu  |
|          | 05     | DS-7604NI-SE/P     | Activated    | 10.9.96.206     | 8304   | V3.0.22build 170621      | 10.9.96.254      | N/A          | DS-7604NI-SE/P0420   | 255.255.255.0     | 8c-e7-48-20-5f-2f | 0                | V1.0, bui |
| ☑ (      | 06     | DS-9664NI-I16      | Activated    | 10.9.96.34      | 8000   | V4.1.70build 181114      | 10.9.96.254      | 80           | DS-9664NI-I1616201   | 255.255.255.0     | 28-57-be-a3-de-ad | 0                | V5.0, bu  |
|          | 07     | DS-PWA32-HSR       | Activated    | 10.9.96.23      | 8000   | V1.0.1build 181229       | 10.9.96.254      | 80           | DS-PWA32-HSR20180.   | 255.255.255.0     | 58-03-fb-b0-1e-7c | 0                | V0.0, bui |
| Error I  | Aessag | je(10) 💉           |              |                 |        |                          |                  |              |                      |                   |                   |                  |           |

#### 3. Choose all the devices and upgrade.

| Total Number: 2                                                                                                    | 🖓 Refre                                                                                                    | h + Add                                                                                                    | $\times$ Delete                                                                                   | Upgrade [                                                                                                    | 🗟 Batch Configu                                                                                                    | ration                                                     | Upgrade         |                         |               |                 |              |
|----------------------------------------------------------------------------------------------------|----------------------------------------------------------------------------------------------------|----------------------------------------------------------------------------------------------------|---------------------------------------------------------------------------------------------------|----------------------------------------------------------------------------------------------------|----------------------------------------------------------------------------------------------------|------------------------------------------------------------|-----------------|-------------------------|---------------|-----------------|--------------|
|                                                                                                    | 5 Resto                                                                                                    | e Default Paramete                                                                                                    | rs 🖓 Re                                                                                           | eboot 🖙 Wiper ~                                                                                                    | ONVIF                                                                                                    | :   C                                                      |                 |                         |               |                 |              |
|                                                                                                    | 🔓 UPnP                                                                                                    | <ul> <li>Time S</li> </ul>                                                                                                    | ynchronization                                                                                    | 🔯 Set Video Par                                                                                                    | ameters 🔯                                                                                                    | Bin [                                                      | Upgrading Mode  | • File Upgrade 3        | Online Upgrad | le              |              |
| 🗹   ID 🗠   Device Ty                                                                                                    | ype   IP A                                                                                                    | ldress Port                                                                                                    | Channel   F                                                                                       | Firmware Version                                                                                                    | Serial No.                                                                                                    | l u                                                        | File Path       | G:// /digicap           | .dav 🖻        |                 |              |
| 2 001 DS-7732M                                                                                                    | NI-I4/16P 10.9                                                                                                    | 96.20 8000                                                                                                    | ۵ ۱                                                                                               | /4.1.70 build 181114                                                                                                    | DS-7732NI-14/16                                                                                                    | iP162 U                                                    |                 |                         |               |                 |              |
| 002 DS-9664M                                                                                                    | NI-I16 10.9                                                                                                    | 96.34 8000                                                                                                    |                                                                                                   | /4.1.70 build 181114                                                                                                    | DS-9664NI-I1616                                                                                                    | 5201 U                                                     |                 | 🗹 Reboot Device after U | Ipgrading     | Delete Device a | ifter Upgrad |
|                                                                                                    |                                                                                                    |                                                                                                    |                                                                                                   |                                                                                                    |                                                                                                    |                                                            |                 |                         |               |                 |              |
|                                                                                                    |                                                                                                    |                                                                                                    |                                                                                                   |                                                                                                    |                                                                                                    |                                                            |                 |                         |               |                 |              |
|                                                                                                    |                                                                                                    |                                                                                                    |                                                                                                   |                                                                                                    | _                                                                                                    | ·                                                          | > Configuration |                         |               |                 |              |
| Total Number: 🖌                                                                                                    | 📿 Refresh -                                                                                                    |                                                                                                    |                                                                                                   |                                                                                                    | dit Network Parat                                                                                                    | ▼<br>meters                                                | > Configuration |                         |               |                 |              |
| fotal Number: 🧍                                                                                                    | ⊖ Refresh -<br>ype   Secu                                                                                                    | - Add 📿 Activ<br>ity   IPv4 Addre                                                                                                    | rate 🔏 Re<br>ss   Port                                                                            | eset Password 🛛 🖄 E                                                                                                    | dit Network Paran                                                                                                    | meters                                                     | > Configuration |                         |               |                 |              |
| fotal Number: 6                                                                                                    | C Refresh                                                                                                    | - Add 🔷 Activ<br>ity i IPv4 Addre<br>ted 10.9.96.20                                                                                                    | rate 🔏 Re<br>ss   Port<br>8000                                                                    | eset Password 🛛 🖄 E<br>Firmware Version<br>V4.1.70build 181114                                                                                                    | dit Network Parat<br>IPv4 Gateway<br>10.9.96.254                                                                          | meters                                                     | > Configuration |                         |               |                 |              |
| fotal Number: 6                                                                                                    | C Refresh →<br>ype   Secu<br>NI-14/16P Activ<br>2 Activ                                                                                                    | - Add 📿 Activ<br>ity   IPv4 Addre<br>tted 10.9.96.20<br>tted 10.9.96.126                                                                                                    | /ate 26 Re<br>ss   Port<br>8000<br>6 8000                                                         | eset Password 🖉 E<br>  Firmware Version<br>  V4.1.70build 181114<br>  V2.0.5build 190117                                                                                | dit Network Parat<br>IPv4 Gateway<br>10.9.96.254<br>10.9.96.254                                                           | meters<br>  HTTP I<br>80<br>N/A                            | > Configuration |                         |               |                 |              |
| ID         Device Ty           001         Ds-77321           002         Ds-K2603           003         DS-96647                                                                                                    | C Refresh −<br>ype   Secu<br>NI-14/16P Activ<br>2 Activ<br>NI-116 Activ                                                                                                | - Add Q Activ<br>ity IPv4 Addre<br>tted 10.9.96.126<br>tted 10.9.96.34                                                                                                    | vate<br>SS   Port<br>8000<br>8000<br>8000                                                         | eset Password 🖉 E<br>Firmware Version<br>V4.1.70build 181114<br>V2.0.5build 190117<br>V4.1.70build 181114                                                               | dit Network Paras<br>IPv4 Gateway<br>10.9.96.254<br>10.9.96.254<br>10.9.96.254                                            | eters<br>HTTP 8<br>80<br>N/A<br>80                         | > Configuration |                         |               |                 |              |
| ID         Device Ty           001         DS-77324           002         DS-82602           003         DS-96644           004         DS-76048                                                                                                    | Refresh       ype     Secu       NI-14/16P     Activ       12     Activ       NI-116     Activ       NI-5E/P     Activ                                                 | - Add Q Acin<br>ity IPv4 Addre<br>ted 10.9.96.20<br>ted 10.9.96.34<br>ted 10.9.96.206                                                                                                    | rate<br><u> <u> </u> <u> </u> <u> </u> <u> </u> <u> </u> <u> </u> <u> </u> <u> </u> <u> </u> </u> | eset Password Z E<br>Firmware Version<br>V4.1.70build 181114<br>V2.0.5build 190117<br>V4.1.70build 181114<br>V3.0.22build 170621                                        | dit Network Parat<br>Pv4 Gateway<br>10.9.96.254<br>10.9.96.254<br>10.9.96.254<br>10.9.96.254                              | meters<br>HTTP 1<br>80<br>N/A<br>80<br>N/A                 | > Configuration |                         |               |                 |              |
| Total Number:         #           1D         Device Ty           001         DS-77321           002         DS-46801           003         DS-96641           004         DS-776041           005         DS-72164                                                      | Refresh -<br>ype Secu<br>NI-14/16P Activ<br>2 Activ<br>NI-116 Activ<br>NI-5E/P Activ<br>HUHI-K2 Activ                                                                  | - Add Q Activ<br>ity IPv4 Addre<br>ted 10.9.96.20<br>ted 10.9.96.34<br>ted 10.9.96.30<br>ted 10.9.96.206<br>ted 10.9.96.76                                                                                                    | vate 26 Ro<br>ss Port<br>8000<br>8000<br>8000<br>8000<br>8304<br>8304                             | rest Password<br>Firmware Version<br>V4.1.70build 191114<br>V2.0.5build 191117<br>V4.1.70build 191114<br>V3.0.22build 170621<br>V4.20.000build 1911.                    | dit Network Parat<br>I IPv4 Gateway<br>10.9.96.254<br>10.9.96.254<br>10.9.96.254<br>. 0.9.96.254                          | Meters<br>I HTTP I<br>80<br>N/A<br>80<br>N/A<br>121        | > Configuration |                         |               |                 |              |
| Total Number         Common Section           ID         D         Device Ty           001         DS-77327           002         DS-86267           003         DS-96644           004         DS-76044           005         DS-72164           006         DS-722324 | Refresh       ype     Secu       NI-14/16P     Activ       12     Activ       NI-116     Activ       NI-5E/P     Activ       HUHI-K2     Activ       HQHI-K2     Activ | Add         Addres           ity         IPv4 Addres           tted         10.9.96.20           tted         10.9.96.126           tted         10.9.96.20           tted         10.9.96.126           tted         10.9.96.20           tted         10.9.96.20           tted         10.9.96.20           tted         10.9.96.20           tted         10.9.96.20 | rate A Ro<br>ss   Port<br>8000<br>8000<br>8000<br>8304<br>8304<br>8150<br>8113                    | rest Password<br>Firmware Version<br>V4.1.70build 191114<br>V2.0.5build 191117<br>V4.1.70build 191114<br>V3.0.22build 170621<br>V4.20.00build 1911<br>V4.2.00build 1911 | dt Network Parat<br>PN4 Gateway<br>10.9.96.254<br>10.9.96.254<br>10.9.96.254<br>10.9.96.254<br>10.9.96.254<br>10.9.96.254 | meters<br>I HTTP I<br>80<br>N/A<br>80<br>N/A<br>121<br>102 | > Configuration |                         |               |                 |              |

### 4. It will upgrade automatically.

| 5        | Bat   | ch Configuration |            |      |         |                      |                     |             |                        |        |  |  |
|----------|-------|------------------|------------|------|---------|----------------------|---------------------|-------------|------------------------|--------|--|--|
| Up       | grade | Progress         |            | 09   | %       |                      | O Upgrade           | Total: 2    | Succeeded: 0 Failed: 0 |        |  |  |
|          | ID 🔸  | Device Type      | IP Address | Port | Channel | Firmware Version     | Serial No.          | Upgrade     | Operation              | Status |  |  |
| <b>~</b> | 001   | DS-7732NI-I4/16P | 10.9.96.20 | 8000 | 0       | V4.1.70 build 181114 | DS-7732NI-I4/16P162 | Upgrade 38% | \$ F > <b>(</b>        | Online |  |  |
| <b>v</b> | 002   | DS-9664NI-I16    | 10.9.96.34 | 8000 | T       | V4.1.70 build 181114 | DS-9664NI-I1616201  | Upgrade 55% | \$\overline\$          | Online |  |  |
|          |       |                  |            |      |         |                      |                     |             |                        |        |  |  |

### 5. The devices will be upgraded successfully.

| 0 | 🚡 Bat   | ch Configuration |            |      |         |                      |                     |                    |                      |        | 0 |   |
|---|---------|------------------|------------|------|---------|----------------------|---------------------|--------------------|----------------------|--------|---|---|
|   | Upgrade | Progress         |            | 100  | %       |                      | Upgrade completed   | . Total: 2         | Succeeded: 2 Failed: | 0      |   | × |
| ~ | ID -    | Device Type      | IP Address | Port | Channel | Firmware Version     | Serial No.          | Upgrade            | Operation            | Status |   |   |
| ~ | 001     | DS-7732NI-I4/16P | 10.9.96.20 | 8000 | 0       | V4.1.70 build 181114 | DS-7732NI-I4/16P162 | Upgrade completed. | \$ F D O             | Online |   |   |
|   | 002     | DS-9664NI-I16    | 10.9.96.34 | 8000 | 5       | V4.1.70 build 181114 | DS-9664NI-I1616201  | Upgrade completed. | \$ F 0 <b>(</b>      | Online |   |   |

## 5. [Appendix]

## 5.1 How to check device model type

**You can find device model type on the package label or the device label.** Take below picture as an example, the model type in below picture is DS-2CD2347G2-LSU/SL (C)

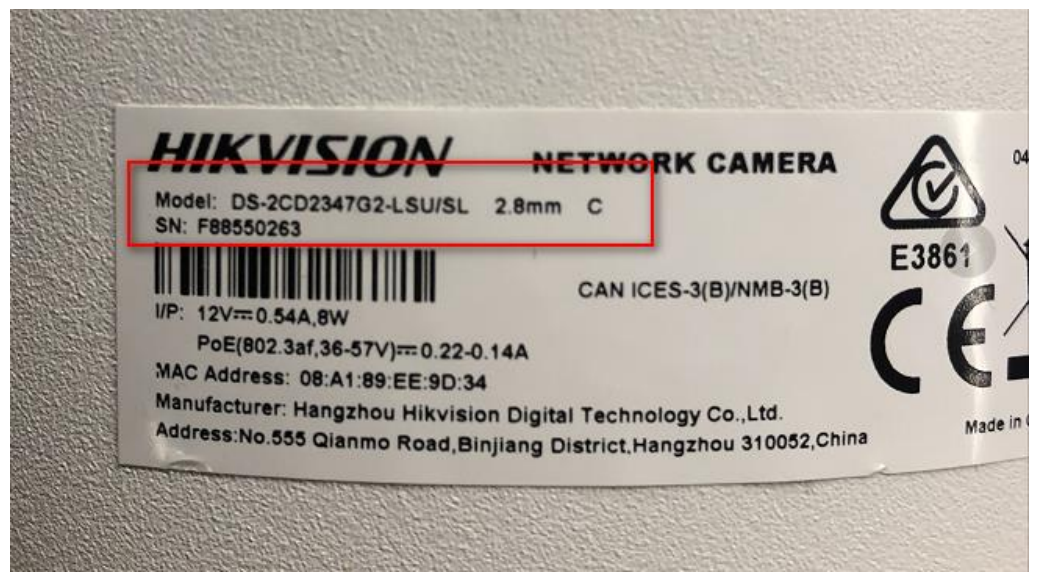

## 5.2 How to check device firmware version

You can find device model type and firmware version according to below methods.

#### Method 1: Find model type and firmware version on device local menu.

#### From NVR Local GUI:

**GUI 4.0:** Please enter device local Maintenance- System Info- Device Information to check device model and firmware version.

| NVR               |                     | $\langle \rangle$ |               |              | Ð | ۲ | ÷ | ۶ |  |
|-------------------|---------------------|-------------------|---------------|--------------|---|---|---|---|--|
| (i) System Info V | Device Name         | Networ            | k Video Recor | der          |   |   |   |   |  |
| Camera            | Model<br>Serial No. | DS-962            | 256N-116/H    | 72961244WCVL | U |   |   |   |  |
| Record            | Firmware Version    | V4.0.0,           | Build 000000  |              |   |   |   |   |  |
| Network           |                     |                   |               |              |   |   |   |   |  |
| HDD               |                     |                   |               |              |   |   |   |   |  |
| Device Status     |                     |                   |               |              |   |   |   |   |  |

E-UI: Click Maintenance icon in upper right corner to check device model and firmware version.

| System <ul> <li>Basic Settings</li> <li>DST Settings</li> <li>More Settings</li> </ul> System Info         More           General         Language         English               More         More                                                                                                    | NVR                                             | a 💿 🗖 🔅                                                                                                    |                                                                                                    |
|----------------------------------------------------------------------------------------------------|-------------------------------------------------|----------------------------------------------------------------------------------------------------|----------------------------------------------------------------------------------------------------|
| General       Language       English       ~         Live View       Time Zone       (CMT+08.00) Beijing, Urum.v         User       Date Format       YYYY-MM-DD         Network       System Date       2021-09-23         Camera       System Time       20.28.22         Event       VGA Resolution       1920*1080/60Hz(1080P)(Riv)         Record       HDMI Resolution       1280*720/60Hz(720P) v         Mouse Pointer Speed       Slow ●       Fast         Lock Screen Password       €                                                                                                    | ystem                                           | ✓ Basic Settings DST Settings More Settings                                                                                                    | System Info More                                                                                                    |
| Event     Visit Resolution     Table Tool (1000/10/10/00/10/00/0 | General<br>Live View<br>User<br>stwork<br>amera | Language English ~<br>Time Zone (GMT+08:00) Beijing, Urum: ~<br>Date Format YYYY-MM-DD ~<br>System Date 2021-09-23 E<br>System Time 20:28:22 ©                                                       | Network Video Recorder<br>Model:Ds:7608N-K1(6)<br>SN 0820191210CCRR068470452WCVU<br>Version No.:V4 30.085, Bild 219409 |
| Wizard<br>Enhanced SVC Mode<br>Apply                                                                                                    |                                                 | HDMI Resolution     HDMI Resolution     HDMI Resolution     1280*720/60Hz(720P)     Knowe Pointer Speed     Slow      Fast     Lock Screen Password     Wizard     D     Enhanced SVC Mode     Apply | Simple Restore Factory Defaults<br>Restore to Inactive                                                                 |

**GUI 3.0:** Please enter device local Menu- Maintenance- System Info- Device Info to check device model and firmware version.

| Device Info Camera Record        | Alarm Network HDD           |
|----------------------------------|-----------------------------|
| Device Name                      | Embedded Net DVR            |
| Model                            | DS-7304HUHI-K4              |
| Serial No.                       | 0420170620CCWR782566662WCVU |
| Firmware Version                 | V3.5.25, Build 170724       |
| Hardware Version                 | 0xa4100                     |
| Please scan the QR code via iVMS | client.                     |
|                                  |                             |

### From web page (NVR/ IPC /PTZ):

Please login device via web browser, enter Configuration- System- System Settings to check device model and firmware version.

| Live View Playbac         | ck Picture             | Configuration                                                                                                    |                                                                                                    |
|---------------------------|------------------------|----------------------------------------------------------------------------------------------------|----------------------------------------------------------------------------------------------------|
| Basic Information Time    | Settings DST RS-232    | metadata Settings                                                                                                    | About                                                                                                    |
| Device Name               | IP CAMERA              |                                                                                                    |                                                                                                    |
| Device No.                | 88                     |                                                                                                    |                                                                                                    |
| Model                     | DS-2CD2043G0-I         |                                                                                                    |                                                                                                    |
| Serial No.                | DS-2CD2043G0-I20180630 | AAWRC31467690                                                                                                    |                                                                                                    |
| Firmware Version          | V5.6.5 build 200316    |                                                                                                    |                                                                                                    |
| Encoding Version          | V7.3 build 190910      |                                                                                                    |                                                                                                    |
| Web Version               | V4.0.1 build 200316    |                                                                                                    |                                                                                                    |
| Plugin Version            | V3.0.7.16              |                                                                                                    |                                                                                                    |
| Number of Channels        | 1                      |                                                                                                    |                                                                                                    |
| Number of HDDs            | 0                      |                                                                                                    |                                                                                                    |
| Number of Alarm Input     | 0                      |                                                                                                    |                                                                                                    |
| Number of Alarm Output    | 0                      |                                                                                                    |                                                                                                    |
| Firmware Version Property | B-R-G1-0               |                                                                                                    |                                                                                                    |
|                           | Live View Playbox      | Live ViewPlaybackPictureBasic InformationTime SettingsDSTRS-232Device NameIP CAMERADevice No.88ModelDS-2CD2043G0-ISerial No.DS-2CD2043G0-I201806300Firmware VersionV5.6.5 build 200316Encoding VersionV7.3 build 190910Web VersionV4.0.1 build 200316Plugin VersionV3.0.7.16Number of Channels1Number of Alarm Input0Number of Alarm Output0Firmware Version PropertyB-R-G1-0 | Live ViewPlaybackPictureConfigurationBasic InformationTime SettingsDSTRS-232metadata SettingsDevice NameIP CAMERADevice No.88ModelDS-2CD2043G0-ISerial No.DS-2CD2043G0-I20180630-AWRC31467690Firmware VersionV5.6.5 build 200316Encoding VersionV7.3 build 190910Web VersionV4.0.1 build 200316Plugin VersionV3.0.7.16Number of Channels1Number of Alarm Input0Number of Alarm Output0Firmware Version PropertyB-R-G1-0 |

Method 3: Find device model type and firmware version with SADP tool.

- 1. Follow the link to download the latest version of SADP tool on your computer. <u>https://www.hikvision.com/en/support/tools/hitools/TS20200826033/</u>
- 2. Use SADP software to automatically search active online devices in the same subnet with the PC running the software, and then select the required device to view its device type and software version.

| Tot | al numbe | r of online devices: 65 |          |              |      | Unb                       | ind Export            | Refresh |
|-----|----------|-------------------------|----------|--------------|------|---------------------------|-----------------------|---------|
|     | ID       | ▲   Device Type         | Status   | IPv4 Address | Port | Enhanced SDK Service Port | Software Version      | IPv4 C  |
|     | 027      | DS-7216HQHI-K2/P        | Active   | 10.9.96.87   | 8000 | N/A                       | V3.5.511build 181225  | 10.9.9  |
|     | 028      | NVR-208MH-C/8P          | Active   | 10.9.96.90   | 8000 | N/A                       | V4.30.085build 210409 | 10.9.9  |
|     | 029      | iDS-2CD71C5G0-IZS       | Active   | 10.9.96.144  | 8000 | 8443                      | V5.5.122build 200922  | 10.9.   |
|     | 030      | DS-K1T331W              | Inactive | 192.0.0.64   | 8000 | N/A                       | V3.2.30build 210609   | 192.(>  |

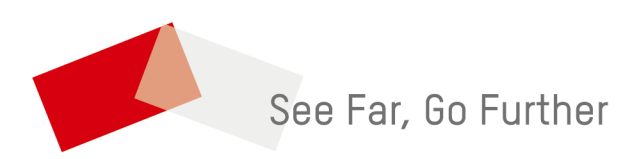